# Editor-in-chief 査読結果の取りまとめ

Clinical and Experimental Nephrology

## ログイン(1)

### https://www.editorialmanager.com/cen/

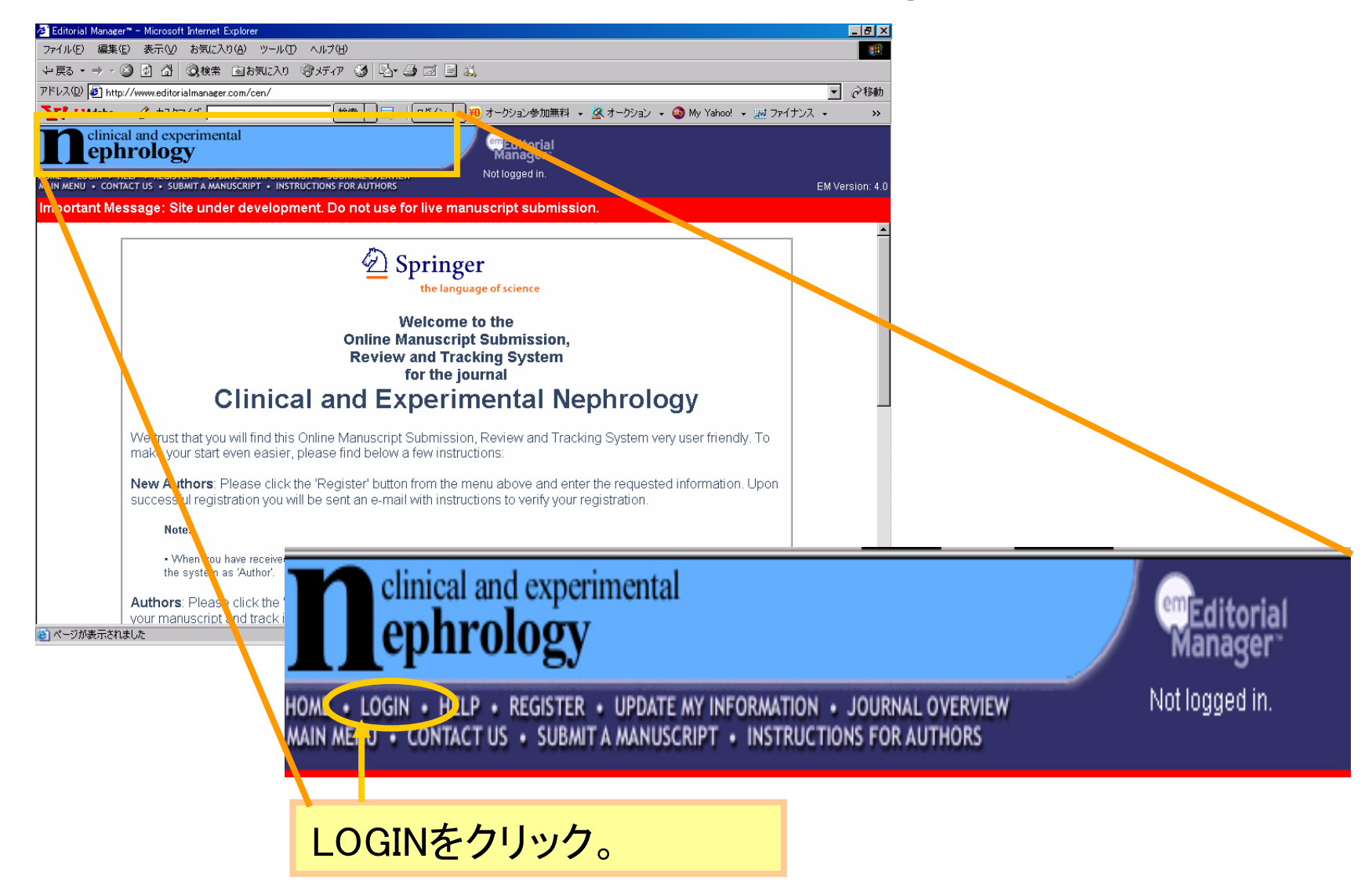

ログイン ②

| アナイル型 編集型 ますび お気に入り(④ ツール(ゴ ヘル) クリー(二 ヘル) クリー(二 ヘル) クリー(二 ヘル) クリー(ゴ へ) クリー(二 ヘル) クリー(ゴ へ) クリー(ゴ へ) クリー(ゴ                                                                                                    | 🕗 Editorial Manager™ - Microsoft Internet Explorer                                                                         |                                                                                                    |                                                                    |                |                      | <u>_ 8 ×</u>    |
|----------------------------------------------------------------------------------------------------|----------------------------------------------------------------------------------------------------|----------------------------------------------------------------------------------------------------|--------------------------------------------------------------------|----------------|----------------------|-----------------|
| + R5 + - ・ ・ ・ ・ ・ ・ ・ ・ ・ ・ ・ ・ ・ ・ ・ ・ ・ ・                                                                                                    | ファイル(E) 編集(E) 表示(V) お気に入り(A) ツール(T) ヘルプ(                                                                                   | ( <del>П</del> )                                                                                                    |                                                                    |                |                      |                 |
| PFEJ200       ● http://www.editorialmanager.com/cer/       ● chtp://www.editorialmanager.com/cer/       ● chtp://www.editorialmanager.com/cer/       ● chtp://www.editorialmanager.com/cer/       >>         Clinical and experimental<br>Composition       Clinical and experimental<br>Composition       Clinical and experimental<br>Clinical and experimental<br>Clinical andexperimental<br>Clinical and experimental<br>Clinical and experimental                                                                                                    | ⇔戻る・⇒・図 🗗 🖄 🕄検索 🗃お気に入り 🥮メディ                                                                                                | ጦ 🥝 📴 🖨 🖾 👘                                                                                                    |                                                                    |                |                      |                 |
|                                                                                                    | アドレス(①) 🛃 http://www.editorialmanager.com/cen/                                                                             |                                                                                                    |                                                                    |                |                      | ▼ 🔗 移動          |
| Image: State of the state of the state                                                                                                    | Y! MAdobe - 🖉 カスタマイズ                                                                                                    | (検索 🔽 📑 - 🗌 ログイン 🔽 🚻 オー                                                                                                    | クション参加無料 👻                                                         | 💆 オークション 👻 🥝 M | 1y Yahoo! 👻 팼 ファイナンス | - >>            |
| Molegadin<br>Molegadin<br>Molegadin | ephrology                                                                                                    | em                                                                                                    | Editorial<br>lanager                                               |                |                      |                 |
| mportant Message: Site under development. Do not use for live manuscript submission.<br>LOG-IN  In Sert Control Control Contro                                                                                                    | HOME • LOGIN • HELP • REGISTER • UPDATE MY INFORMATION • JO<br>MAIN MENU • CONTACT US • SUBMIT A MANUSCRIPT • INSTRUCTIONS | OURNAL OVERVIEW Not<br>S FOR AUTHORS                                                                                                    | logged in.                                                         |                |                      | EM Version: 4.0 |
| Image: Strate in the following Strate in the following Strate in the following Strate in the following Strate in the Strate in the Strate                                                                                                    | Important Message: Site under development. D                                                                               | )o not use for live manuscr                                                                                                    | ript submissior                                                    | ٦.             |                      |                 |
| 2. Editor Loginをクリック                                                                                                    | LOG-IN                                                                                                    | he Following<br>sername:<br>'assword:<br>'n Reviewer Logi Edito<br>end Username/Password Regis er<br>Software Copyright © 2006 Aries Sys | Insert F<br>r Login Pubn<br>r Now Login Help<br>stems Corporation. | 1.User名<br>を入力 | とパスワー                | ۲               |
|                                                                                                    |                                                                                                    | 2. Editor Login                                                                                                    | をクリック                                                              | 7              |                      |                 |
|                                                                                                    |                                                                                                    | 0                                                                                                    |                                                                    |                |                      |                 |
|                                                                                                    |                                                                                                    |                                                                                                    |                                                                    |                |                      |                 |
|                                                                                                    |                                                                                                    |                                                                                                    |                                                                    |                |                      |                 |
|                                                                                                    |                                                                                                    |                                                                                                    |                                                                    |                |                      |                 |
|                                                                                                    |                                                                                                    |                                                                                                    |                                                                    |                |                      |                 |
|                                                                                                    |                                                                                                    |                                                                                                    |                                                                    |                |                      |                 |
|                                                                                                    |                                                                                                    |                                                                                                    |                                                                    |                |                      | 4.1             |

### Main Menu

### **Editor-in-Chief Main Menu**

#### Submissions With:

| 0 Reviews Complete | 1 Review Complete | 2 Reviews Complete | <u>3 Reviews Complete</u> | 4+ Reviews Complete |
|--------------------|-------------------|--------------------|---------------------------|---------------------|
| 3                  | 0                 | 0                  | 1                         | 0                   |

#### Search

Search Submissions | Search People

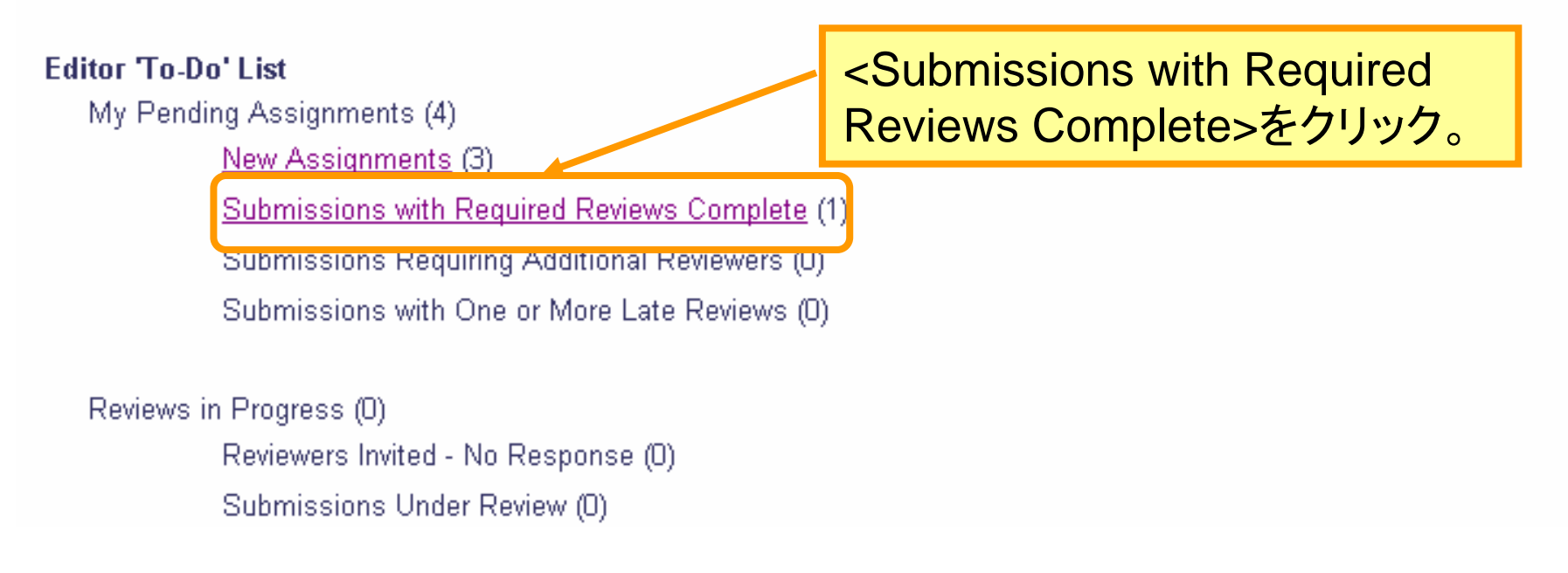

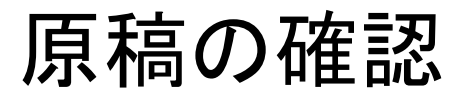

#### Submissions with Required Reviews Complete - Edward Editor-in-Chief

Contents: New and revised manuscripts that have the number of required reviews completed. These submissions require one of the following actions: 1) Invite Ad Reviewer(s); 2) Make a Decision. Use the up/down arrows to change the sort order.

| Page: 1 of 1 (                                                                                                    |                         | Display 10 💌 results per page.                             |                  |                |                              |                 |                      |                            |
|----------------------------------------------------------------------------------------------------|-------------------------|------------------------------------------------------------|------------------|----------------|------------------------------|-----------------|----------------------|----------------------------|
| Action 🔺                                                                                                    | Manuscript<br>Number    | Article<br>Type                                            | Article<br>Title | Author<br>Name | Initial<br>Date<br>Submitted | Status<br>Date  | Current<br>Status    | Editor<br>Decision         |
| View Submission<br>Details <u>History</u><br>Assign Editor<br>Invite Reviewers<br>View Reviewer and Editor Comments | <viev<br>Comr</viev<br> | <view and="" ed<br="" reviewer="">Comments&gt;をクリック</view> |                  |                |                              | May 09,<br>2006 | Reviews<br>Completed | Acceptable<br>minor revisi |
| Submit Editor's Decision and Comments                                                                               |                         |                                                            |                  |                |                              |                 |                      |                            |

Page: 1 of 1 (1 total submissions)

Display 10 🔽 results per page.

Editor Main Menu

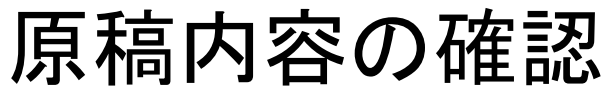

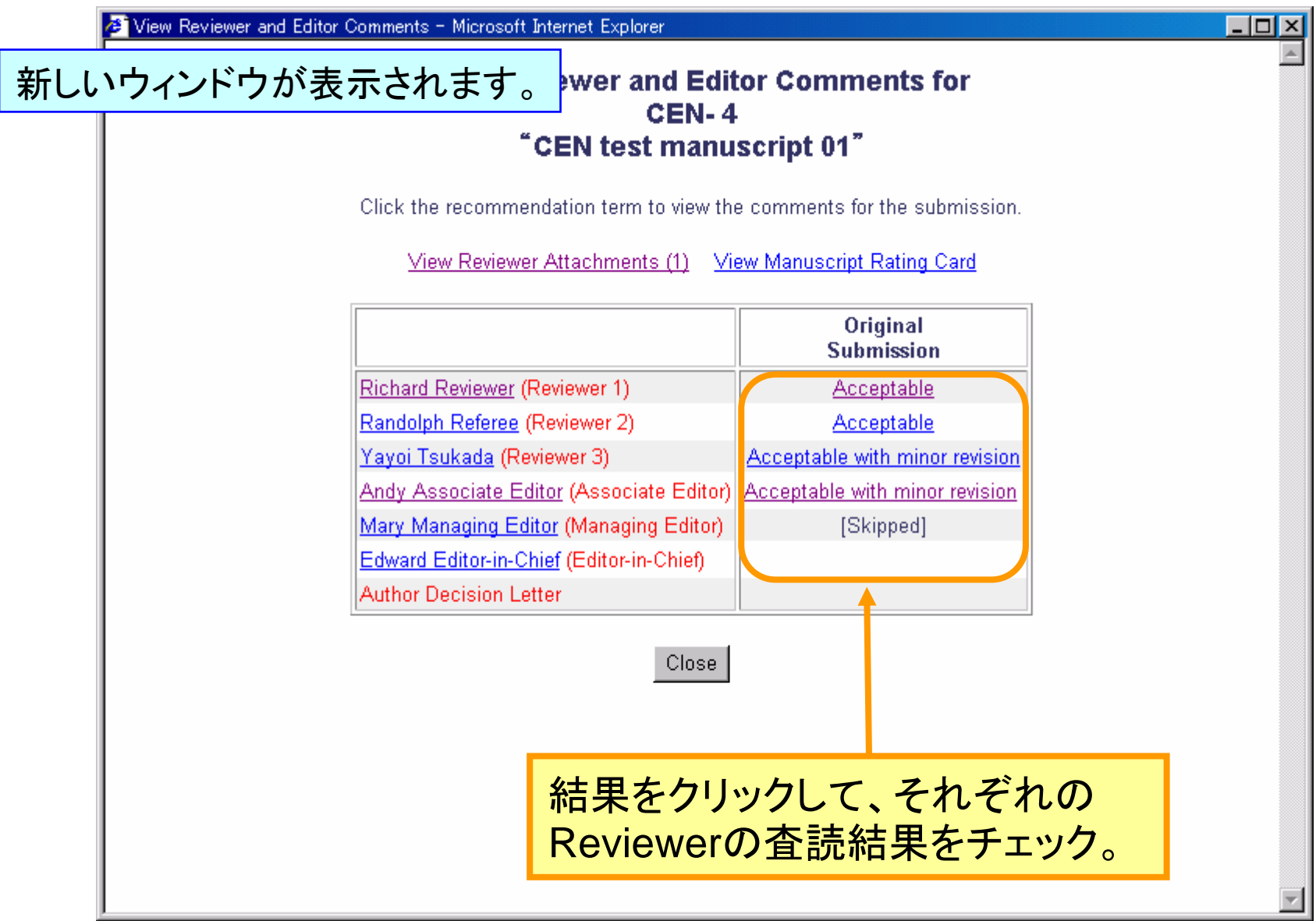

## 原稿の詳細を確認

| <u>ん</u> は、 |                                                    | Cancel Save and Close                                                                                                    |
|-------------|----------------------------------------------------|----------------------------------------------------------------------------------------------------|
|             | CEN- 4<br>"CEN test manuscr<br>Original Submissior | ipt 01"<br>n                                                                                                    |
|             | Edit Reviewer Comments                             | (Reviewer 1)<br>Rovioworを占物で評価す                                                                                                    |
|             | Reviewer<br>Recommendation Term:                   | Acceptable ることができます。                                                                                                    |
|             | Rate Reviewer:                                     | (Select 1-100)                                                                                                    |
|             | Comments to Editor:                                | CLINICAL AND EXPERIMENTAL NEPHROLOGY<br>REVIEW COMMENT SHEET<br>Is this paper appropriate for the Clinical and Experimental Nephrology?<br>[X] Yes<br>[] No<br>Is this paper appropriate in light of Clinical and Experimental Nephrology's<br>principles for research involving animals and human beings?<br>[X] Yes<br>CONFIDENTIAL COMMENTS TO THE EDITOR: |
|             |                                                    | 内容を確認したら                                                                                                    |
|             | Comments to Author:                                | Save and Close>をクリック。                                                                                                    |
|             | More Reviewer Details                              |                                                                                                    |
|             |                                                    | Cancel Save and Close                                                                                                    |

添付ファイルを確認する1

#### View Reviewer and Editor Comments for CEN- 4 "CEN test manuscript 01"

Click the recommendation term to view the comments for the submission.

View Reviewer Attachments (1) View N

View Manuscript Rating Card

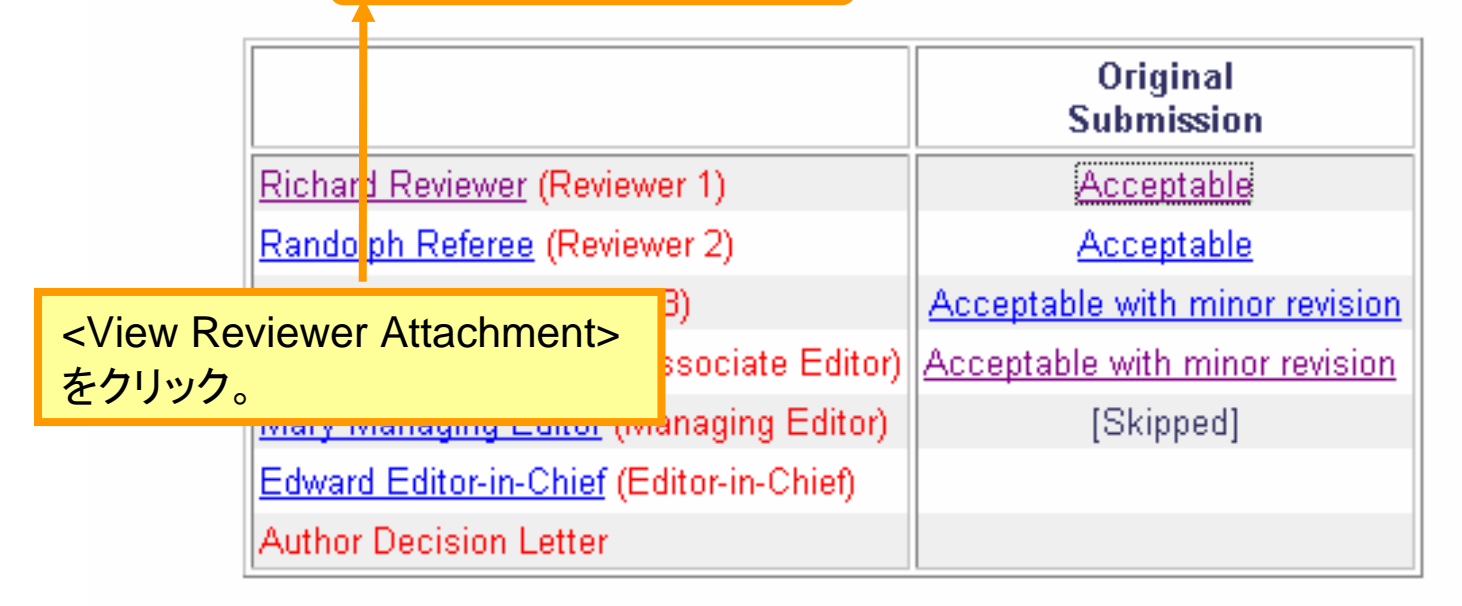

Close

添付ファイルを確認する2

#### Reviewer Attachments for Manuscript Number CEN-4 "CEN test manuscript 01"

WARNING: Attachments may contain information revealing the originator's identity, including information that appears in a file's 'Properties' (on Windows) and 'Get Info' (on Macintosh).

Any attachments submitted by Reviewers relating to this manuscript are shown below. Click Download to download the files to your computer. To upload a revised version of the file, download the file first, edit it and then click Upload Revised file.

Reviewers always have access to attachments which they have uploaded. The Reviewer does not automatically have access to an attachment revised by an Editor. To make any attachment visible to all Reviewers check the box 'Allow Reviewer Access'. Reviewers must also have the RoleManager permission 'View Other Reviewer's Comments to Author' or 'View Other Reviewer's Comments to Editor' in order to see another Reviewer's attachment, or the edited version of their own attachment.

To make the file visible to the Author when the Author revises the submission or views the Editor decision, check the box 'Allow Author Access'. The links 'Check All' and 'Clear All' may be used.

|                                                                                                    |                                     |                                   | Save and C | lose   |              |                    |        |        |     |          |
|----------------------------------------------------------------------------------------------------|-------------------------------------|-----------------------------------|------------|--------|--------------|--------------------|--------|--------|-----|----------|
| Reviewer Attachment(s):                                                                                                    |                                     |                                   |            |        |              | 創に浸                | を付け    | ファイル   | レへの | <b>7</b> |
| Action                                                                                                    | Uploaded                            | Editor Who<br>Uploaded<br>Povisod | Descriptio | on Fil | クセン          | ス権                 | を与     | えるか    | 選択す | る。       |
| 2. <save< td=""><td>and C</td><td>lose&gt;を</td><td>ミクリッ</td><td>ック。</td><td></td><td>Date</td><td>Access</td><td>Access</td><td></td><td></td></save<> | and C                               | lose>を                            | ミクリッ       | ック。    |              | Date               | Access | Access |     |          |
| <u>Download</u><br><u>Upload Revised File</u>                                                                                                    | Yayoi<br>Tsukada<br>(Reviewer<br>3) |                                   |            | renam  | ed_204ee.rtf | May<br>09,<br>2006 | Ō      | D      |     |          |
| Save and Close                                                                                                    |                                     |                                   |            |        |              |                    |        |        |     |          |

# 査読結果をとりまとめる

### 査読結果確認後、査読結果を出す

#### Submissions with Required Reviews Complete - Edward Editor-in-Chief

Contents: New and revised manuscripts that have the number of required reviews completed. These submissions require one of the following actions: 1) Invite Add Reviewer(s); 2) Make a Decision. Use the up/down arrows to change the sort order.

| Page: 1 of 1 (                                                                                                 |                             | Display 🚺 🔽 results per page. |                         |                |                                    |                |                      |                    |
|----------------------------------------------------------------------------------------------------|-----------------------------|-------------------------------|-------------------------|----------------|------------------------------------|----------------|----------------------|--------------------|
| Action 🗼                                                                                                    | Manuscript<br>Number<br>2.V | Article<br>Type               | Article<br>Title        | Author<br>Name | Initial<br>Date<br>Submitted<br>▲▼ | Status<br>Date | Current<br>Status    | Editor<br>Decision |
| <u>View Submission</u><br>Details <u>History</u><br><u>Assign Editor</u><br>Invite Reviewers<br>View Baviewers | CEN- 4                      | Original                      | CEN test                | Amy            | Apr 26,                            | May 09,        | Reviews<br>Completed | Acceptable v       |
| Submit Editor's Decision and Comments                                                                          |                             | <subr<br>Comm</subr<br>       | nit Editor'<br>nents>をク |                |                                    |                |                      |                    |
|                                                                                                    |                             |                               |                         |                |                                    | 1              |                      |                    |

Page: 1 of 1 (1 total submissions)

Display 10 🔽 results per page.

Editor Main Manu

査読結果のとりまとめ1

#### Editor-in-Chief Decision and Comments for Manuscript Number CEN-4 "CEN test manuscript 01"

|                |                | Decision: Acceptable with m                   | inor revision 💌                          |                   |
|----------------|----------------|-----------------------------------------------|------------------------------------------|-------------------|
|                | Cancel         | Save & Submit Later                           | Proof & Print Proc                       | eed               |
| <u>Details</u> | <u>History</u> | View Reviewer Attachments (1)                 | <u>nvite Reviewers</u> <u>View Manus</u> | cript Rating Card |
|                |                |                                               | Original<br>Submission                   |                   |
|                | Ric<br>Rai     | hard Reviewer (Reviewe 1. 査言                  | 売結果を選択する                                 | <b>)</b>          |
|                | Ya             | <u>yoi Tsukada</u> (Reviewer 3)               | Acceptable with minor revision           |                   |
|                | An             | <u>dy Associate Editor</u> (Associate Editor) | Acceptable with minor revision           |                   |
|                | <u>Ma</u>      | ry Managing Editor (Managing Editor)          | [Skipped]                                |                   |
|                | Edv            | ward Editor-in-Chief (Editor-in-Chief)        | No Decision                              |                   |
|                | Aut            | hor Decision Letter                           |                                          |                   |

**Confidential Comments to Editor:** 

Insert Special Character

Open in New Window

CONFIDENTIAL COMMENTS TO THE EDITOR-IN-CHIEF:

# 査読結果の取りまとめ2

| Confidential Comments to Editor:               | Insert Special Character | Open in New Windo  |
|------------------------------------------------|--------------------------|--------------------|
| In not, can you recommend someone else?        |                          |                    |
| CONFIDENTIAL COMMENTS TO THE EDITOR:           |                          |                    |
| Reviewer, Randolph Referee: CLINICAL AND EXPEN | RIMENTAL NEPHROLOGY      | トを記入               |
| REVIEW COMMENT SHEET                           |                          |                    |
| Comments to Author:                            | Insert Special Character | Öpen in New Window |
| Reviewer #3: Please revise your manuscript bas | sed on my comment.       |                    |
|                                                |                          |                    |
|                                                | 3. AEがとりま<br>コメントを確認し    | とめた著者への<br>ノ、修正の必要 |

査読結果のとりまとめ3

| Comments to Author: Insert Special Character |     |        |        |      |           |         |          | Open in | New Windo |               |         |  |  |
|----------------------------------------------|-----|--------|--------|------|-----------|---------|----------|---------|-----------|---------------|---------|--|--|
| Reviewer                                     | #3: | Please | revise | your | manuscrip | t based | . on my  | Commen  | nt.       |               |         |  |  |
|                                              |     |        |        |      |           |         |          |         | 4.        | Proceed 2     | クリック    |  |  |
|                                              |     |        |        | (    | Cancel    | Save &  | & Submit | : Later |           | Proof & Print | Proceed |  |  |

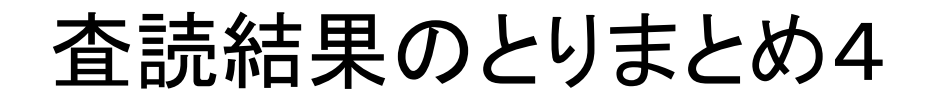

#### Draft Decision for Manuscript Number CEN-4 "CEN test manuscript 01"

| Back Edit Decision                                                                                                  | Print Submit                            | Decision                  |
|----------------------------------------------------------------------------------------------------|-----------------------------------------|---------------------------|
| Decision: Acceptable with minor revision                                                                            |                                         |                           |
| Confidential Comments to Editor                                                                                     |                                         |                           |
| CONFIDENTIAL COMMENTS TO THE EDITOR-IN-CHIEF:<br>If yes, would you like to write the editorial?<br>[x] Yes<br>[] No |                                         |                           |
| If not, can you recommend someone else?                                                                             |                                         |                           |
| CONFIDENTIAL COMMENTS TO THE EDITOR:                                                                                | 5. 内容を確認し、Sub<br>クリック。著者への通知<br>局が行います。 | omit Decisionを<br>知は、編集事務 |
| Comments to Author                                                                                                  |                                         |                           |
| Reviewer #3: Please revise your manuscript based on my comment.                                                     |                                         |                           |
| Back Edit Decision                                                                                                  | n Print Submi                           | t Decision                |

### 査読結果の通知完了

### Thank you for submitting a Decision on Manuscript Number CEN-4

E-mail has been sent to the appropriate parties.

Return to Submissions with Required Reviews Complete

Return to Main Menu

### Editorial Officeへの通知メール

Editor-in-Chief, Edward Editor-in-Chief, of #CEN- 4 has made a recommendation/decision.

The decision is: Acceptable with minor revision

When the Editor-in-Chief has made his decision, you must notify the author of the publishing decision via Editorial Manager. Be sure to set the final disposition for accepted and rejected manuscripts. Thank you.